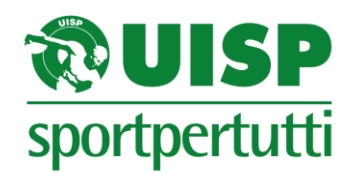

Prot. 006/TD/tg

Roma, 17 gennaio 2019

**<u>⊨</u> p.c.</u>** 

Presidenti Comitati Territoriali UISP

Presidenti Comitati Regionali UISP

Presidenti Associazioni e Società affiliate UISP

## OGGETTO: Registro Coni 2.0 - aggiornamento gennaio 2019

Caro/Cara Presidente,

dando seguito a quanto anticipato con la nota Prot. 224/PA/TD/tg del 11 ottobre 2018 vi comunico, che è in esercizio l'Area riservata 2.0 per l'invio al Coni delle attività didattiche da parte delle ASD/SSD affiliate e iscritte al Registro Coni.

Tale adempimento si rende necessario a seguito dell'approvazione da parte del Coni del Registro 2.0 che, tra le altre novità, prevede anche l'invio delle attività didattiche organizzate dalle Asd/Ssd iscritte al Registro Coni. In sostanza come anticipato con la nota di cui sopra vanno segnalate al Coni le attività didattiche (corsi di avviamento, corsistica, etc.) <u>organizzate a partire dal 1 gennaio 2019</u> dalle ASD/SSD iscritte al Registro Coni, inviando i codici fiscali dei partecipanti e del Tecnici Responsabili presenti nell'Albo Formazione Uisp. Le procedure di inserimento e invio dei dati sono riportante nell'allegata scheda.

Tutte le Asd/Ssd affiliate Uisp possono accedere all'Area Riservata 2.0 cliccando <u>https://areariservata2.uisp.it</u> e utilizzando i dati presenti nella Scheda affiliazione Uisp. Nello specifico, va inserito nel campo username il Codice Società (vedi in alto a sinistra della Scheda affiliazione), formato da 7 caratteri alfanumerici, mentre come Password va inserito il numero di affiliazione, composto di 8 cifre posto in alto a destra della scheda di affiliazione; per l'anno sportivo 2018/2019 inizia per 19. Nel caso in cui non si disponga delle credeziali di accesso ci si potrà rivolgere al proprio Comitato Uisp di riferimento.

Nel restare a disposizione per quanto necessario vi saluto cordialmente.

Il Responsabile Organizzazione Tommaso Dorat

**ALLEGATO - AREA RISERVATA 2.0** 

UISP - Unione Italiana Sport Per tutti 00155 Roma (RM) - Largo Nino Franchellucci, 73 - Tel. 06/439841 - Fax 06.43984320 e-mail: uisp@uisp.it - www.uisp.it - C.F.97029170582 **Premessa**: la nuova Area Riservata 2.0 estende la piattaforma web dell'Albo Formazione UISP e diventerà il punto di riferimento unico per tutta l'infrastruttura informatica Uisp, a tutti I livelli compreso le affiliate e i tesserati.

Nel breve tempo le altre piattaforme attualmente esistenti verranno incluse nell'Area Riservata 2.0

## INFORMAZIONI DI ACCESSO

• Le Associazioni e le Società Affiliate, Accedono all'Area Riservata 2.0 cliccando <u>https://areariservata2.uisp.it</u> e utilizzando i dati presenti nella Scheda affiliazione Uisp. Nello specifico, va inserito nel campo username il Cod. Società (vedi in alto a sinistra della Scheda affiliazione), formato da 7 caratteri alfanumerici, mentre come Password va inserito il numero di affiliazione, composto di 8 cifre posto in alto a destra della scheda di affiliazione; per l'anno sportivo 2018/2019 inizia per 19. Nel caso in cui non si disponga delle credenziali di accesso ci si potrà rivolgere al proprio Comitato Uisp di riferimento.

## **INSERIMENTO DATI**

Le procedure di caricamento degli eventi sono semplici ed intuitive e, ove necessario, sono presenti specifiche istruzioni 🝙 che supportano l'operatore nella compilazione dei vari campi.

Una volta trasmesse le informazioni, il sistema Coni restituirà una risposta contenente l'esito della trasmissione.

Per accedere a questa funzionalità è presente una funzione denominata "Report Invio Coni"

- Attività didattiche (inserimento riservato alle Associazioni e Società affiliate). Il caricamento delle attività didattiche avviene in due fasi.
  - 1. Va indicato l'evento didattico (esempio: Corso di ..., Corso di Avviamento ..., etc.), compilando il relativo modulo che comprende anche il codice fiscale del Tecnico Responsabile che deve essere presente nell'Albo Formazione; salvo disposizioni diverse da parte del Coni possono essere inseriti eventi entro 30 giorni dalla data di inizio.
  - 2. per ogni evento didattico vanno inseriti, fino a un massimo di 30 giorni dopo lo svolgimento, i partecipanti all'attività didattica inviando il codice fiscale di ciascuno; Il caricamento di tali dati avviene tramite file csv. (vedi istruzioni presenti nella pagina di caricamento partecipanti).